●●●Windows Vista [Windows メール] のメールソフト設定方法●●●

まずは、オーレンスからお送りいたしました【ご契約内容の用紙】をお手元にご用意下さい。

1. 「スタートボタン」から Windows メールをクリックし、起動します。

|                  | COT インターネット<br>Internet Explorer |              |
|------------------|----------------------------------|--------------|
| $\triangleleft$  | 電子メール<br>Windows メール             | 1+7-5%       |
|                  | ウェルカム センター                       | ۲ <b>4</b> : |
|                  | 🚱 Windows Media Center           | ピク:          |
|                  | 🃠 Windows カレンダー                  | ∘ב≲          |
|                  | Windows Media Player             | ゲー           |
|                  | 🌆 Windows フォト ギャラリー              | 検索           |
|                  | 웥 Windows Live Messenger ダウンロード  | 最近(          |
|                  | 🧿 Windows DVD メーカー               | コン           |
|                  | 到 Windows ミーティング スペース            | ネッ           |
|                  | Y RAZE                           | 接続:          |
|                  |                                  | コン           |
|                  |                                  | 開定(          |
|                  | ▶ 9へ(のノロクラム<br>「検系の開始 ♪          |              |
| $\left( \right)$ | עד אמאודל 📔 🖉 🔚 אלידי בי         | -<br>2-      |

## 2. Windows メールの<mark>「ツール」</mark>から<mark>「アカウント」</mark>をクリックします。

| 📑 受信トレイ - Windows メール |                                                                                                    |                                |
|-----------------------|----------------------------------------------------------------------------------------------------|--------------------------------|
| ファイル(F) 編集(E) 表示(V)   | ツール(T) メッセージ(M) ヘルプ(H)                                                                                     | 検索                             |
| 📑 メールの作成 🔻 😪 返信 💰     | 送受信(S)                                                                                                    | ) 🖉 – 🔳                        |
| ▲ 🍻 ローカル フォルダ         | すべて同期(Z)                                                                                                   |                                |
| <ul> <li></li></ul>   | Windows アドレス帳(C)Ctrl+Shift+(差出人をアドレス帳に追加する(D)                                                              | ) <u>) こそ</u>                  |
| □ ごみ箱                 | Windows カレンダー(L) Ctrl+Shift+I                                                                              |                                |
| ▶☆ 下書き                | メッセージ ルール(R)                                                                                               | •                              |
|                       | ニュースグループ(W) Ctrl+W                                                                                         | 1                              |
|                       | アカウント(A)                                                                                                   |                                |
|                       | 迷惑メールのオプション(J)                                                                                             |                                |
|                       | オプション(0)                                                                                                   |                                |
|                       | <b>差出人:</b> Microsoft Windows メール チーム <msoe@microsoft.<br><b>件名:</b> Windows メールへようこそ</msoe@microsoft.<br> | com> <b>宛先:</b> 新規の Windows メ・ |

3.「インターネット アカウント」画面では右上の「追加」ボタンをクリックします

| インターネット アカウント                                                                              | <b>×</b>                                |
|--------------------------------------------------------------------------------------------|-----------------------------------------|
| 電子メール アカウントやニュースグループを新しく登録するには、[追加]を<br>アカウントやニュースグループを編集、エクスポート、削除するには、対象を<br>動作をクリックします。 | フリックします。追加した<br>クリックしてから、希望の            |
| <ul> <li>ニュース</li> <li>マイクロソフト コミュニティ (既定)<br/>msnews.microsoft.com</li> </ul>             | 道加( <u>A</u> )<br>削除( <u>R</u> )        |
| ディレクトリ サービス                                                                                | ,<br>プロパティ( <u>P</u> )                  |
|                                                                                            | 既定に設定( <u>D</u> )<br>インポート( <u>I</u> )… |

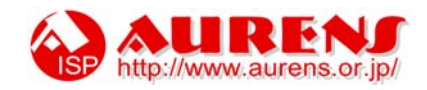

4. アカウントの種類の選択画面では「電子メール アカウント」を選び「次へ」をクリックします。

| アカウントの種類の選択            |
|------------------------|
| 追加するアカウントの種類を選択してください。 |
| 電子メール アカウント            |
| ニュースグループ アカウント         |
| ディレクトリ サービス            |
|                        |
| アカウントのセットアップに必要な情報     |
| 深へ(N) キャンセル            |

5. 表示名欄に任意の表示名を入力し、「次へ」をクリックします。

| $\odot$                                     |                        |
|---------------------------------------------|------------------------|
| 名前                                          |                        |
| 電子メールを送信するときに、名前が [差出人] のフィ<br>名前を入力してください。 | ールドに表示されます。表示する        |
| 表示名(D): Aurens 花子                           |                        |
| 例: Taro Chofu                               |                        |
| <u>電子メール アカウントの情報について</u>                   |                        |
|                                             | 次へ(N) キャンセル            |
| ● マールを送信した時 悪信考けつつ                          |                        |
|                                             | し設定しに衣小石が「左山へ」の傾に衣小されず |

6. 電子メールアドレス欄には、ご契約内容の用紙に記載の、お客様のメールアドレスを入力し、「次へ」を クリックします。

| インターネット電子メール アドレス                       | ζ                          |            |                      |
|-----------------------------------------|----------------------------|------------|----------------------|
| 電子メールのアドレスは、他                           | のユーザーがあなたに電子メールを送信で        | するために使います。 |                      |
| 電子メール アドレス(E):                          | aurens-hanako@aurens.or.jp |            |                      |
|                                         | 例: t-chofu@microsoft.com   |            |                      |
| 電子メール アカウントの情報                          | 後について                      |            |                      |
|                                         |                            |            |                      |
|                                         | (                          | 次へ(N) (キャン | セル                   |
| 「ご契約内容田紙のク                              | 番の項目をご覧ください                |            |                      |
|                                         |                            |            |                      |
| t i i i i i i i i i i i i i i i i i i i |                            |            | ISP http://www.aurer |

7. 受信メールサーバーの種類は「POP3」を選んでください。 ご契約内容の用紙に記載の内容をご確認いただき、受信メールサーバーには「受信サーバー」内容を入力し、 送信メールサーバー欄には「送信サーバー」内容を入力してください。

入力後、「次へ」をクリックしてください。

| 電子メール サーノ | (一のセットアップ                         |  |
|-----------|-----------------------------------|--|
| 受信メール     | サーバーの種類(5)                        |  |
| POP3      | -                                 |  |
| 受信メール     | (POP3 または IMAP) サーバー( <u>I</u> ): |  |
| mail.aure | ns.or.jp                          |  |
| 送信メール     | (SMTP) サーバー名( <u>O</u> ):         |  |
| mail.aur  | ens.or.jp                         |  |
| ■ 送信サ-    | -バーは認証が必要(⊻)                      |  |
| 電子マール     | サーバーの情報について                       |  |

8. ご契約内容の用紙に記載の内容をご確認いただき、ユーザー名欄には「ログイン名」を入力し、 パスワード欄には「パスワード」を入力して下さい。

入力後、<mark>「次へ」</mark>をクリックしてください。

|                                                      | ×  |
|------------------------------------------------------|----|
| $\bigcirc$                                           |    |
| インターネット メール ログオン                                     |    |
| インターネット サービス プロバイダから提供されたユーザー名およびパスワードを入力<br>してください。 |    |
| ユーザー名(A): aurens-hanako                              |    |
|                                                      |    |
| パスワード(P):                                            |    |
|                                                      |    |
|                                                      |    |
| (次へ(N)) キャンセ                                         | 16 |

9. 設定完了画面が表示されますので、「完了」をクリックして下さい。

| 0 |                                                                                                    |
|---|----------------------------------------------------------------------------------------------------|
| ļ | 設定完了                                                                                                 |
|   | セットアップを完了するのに必要な情報がすべて入力されました。<br>これらの設定を保存して電子メールをダウンロードするには、[完了] をクリックしてください。<br>今は電子メールをダウンロードしない |
|   |                                                                                                    |
|   | 完了(E) キャンセル                                                                                          |

メールソフトの設定は以上で完了です。

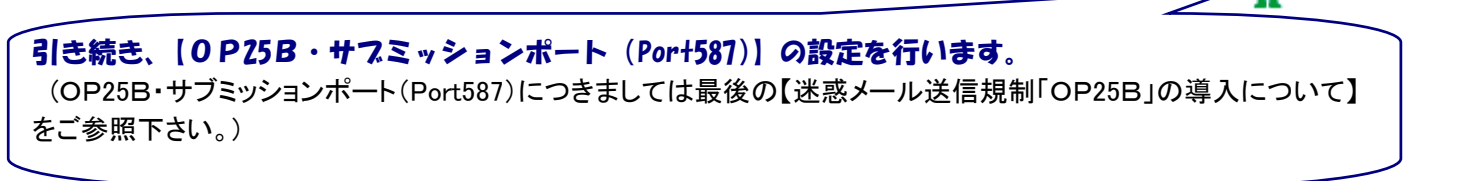

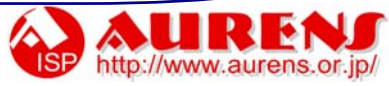

10. 「スタートボタン」から Windows メールをクリックし、起動します。

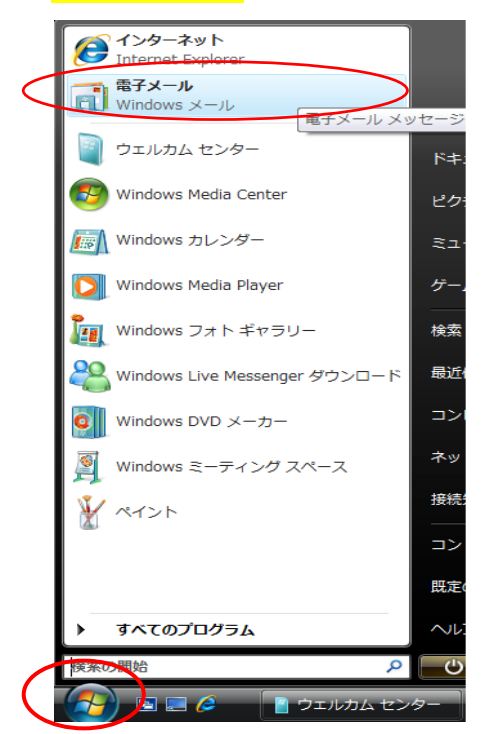

11. Windows メールの「ツール」から「アカウント」をクリックします。

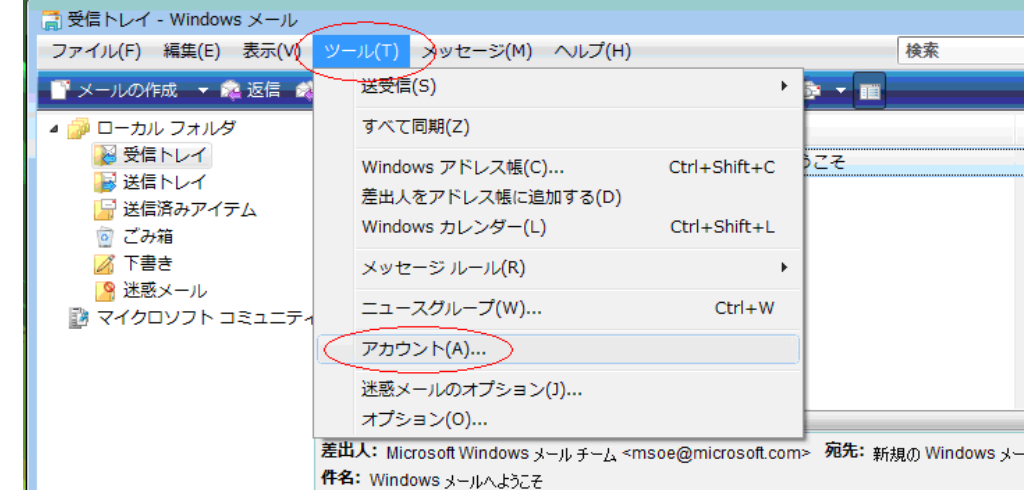

12.「インターネットアカウント」ダイアログが開きます。

#### <mark>設定を確認したいメールアカウント</mark>を選択し<mark>「プロパティ」</mark>ボタンをクリックします。

| インターネット アカウント                                                                                                    |                                                          |
|----------------------------------------------------------------------------------------------------|----------------------------------------------------------|
| ■子メール アカウントやニュースグループを新しく登録するには、[追加] をクリ<br>アカウントやニュースグループを編集、エクスポート、削除するには、対象をク<br>動作をクリックします。<br>メール<br>(既定)<br>ニュース<br>Microsoft コミュニティ (既定) | リックします。追加した<br>リックしてから、希望の<br>追加(A)<br>削除(R)<br>プロパティ(P) |
| msnews.microsoft.com                                                                                                    | 既定に設定(D)<br>インボート(I)<br>エクスポート(E)                        |
|                                                                                                    | 順番の設定(S)<br>閉じる                                          |

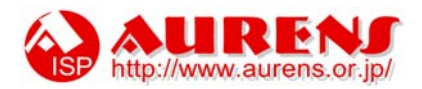

| 13  | 「サーバー」 | タブをクリックし、以下のように設定してください。 |
|-----|--------|--------------------------|
| 10. |        |                          |

| J J                   | コパティ                                      | ×       |                                           |
|-----------------------|-------------------------------------------|---------|-------------------------------------------|
| 全般 サーバー 接続 セキュリ       | ティ「詳細設定                                   |         |                                           |
| サーバー情報                |                                           |         |                                           |
| 受信メール サーバーの種類         | (M): POP3                                 |         |                                           |
| 受信メール (POP3)(I): n    | ailaurens.or.jp                           |         |                                           |
| 送信メール (SMTP)(U): r    | nail.aurens.or.jp                         |         |                                           |
| 受信メール サーバー            |                                           |         |                                           |
| ユーザー名(A): a           | urens-hanako                              |         |                                           |
| パスワード(P): ●           | •••••                                     |         | ■「このサーバーは認証が必要(V)」にチェックを付けます              |
| V                     | パスワードを保存する(W)                             |         |                                           |
| 🔲 セキュリティで保護され         | たパスワード認証でログオンする(S)                        |         |                                           |
| 送信メール サーバー            |                                           |         |                                           |
| 📝 このサーバーは認証が必         | 要(V) 設定(E)                                |         |                                           |
|                       |                                           |         |                                           |
|                       |                                           |         |                                           |
|                       |                                           |         |                                           |
|                       | OK キャンセル                                  | 適用(A)   |                                           |
| 細設定」タブをクリッ            | ックレー以下のように設定し                             | てください。  |                                           |
|                       |                                           |         |                                           |
|                       |                                           | <u></u> |                                           |
| 全般   サーハー   接続   セキュリ | 「イ」「「「「「「」」」                              |         |                                           |
| サーバーのボート番号 ―          |                                           |         |                                           |
| 送信メール (SMTP)(O):      | 587 既定値を使用(U)                             |         |                                           |
| 🔲 このサーバーはセキュリテ        | ィで保護された接続 (SSL) が必要(Q)                    |         |                                           |
| 受信メール (POP3)(I):      | 110                                       |         |                                           |
| このサーバーはセキュリテ          | ィで保護された接続 (SSL) が必要(C)                    |         |                                           |
| サーバーのタイムアウト -         |                                           |         |                                           |
| 短い                    | 長い 1分                                     |         |                                           |
| 送信                    |                                           |         | ■送信メール(SMTP): <mark>587</mark> と入力してくたさい。 |
| □次のサイズよりメッセー:         | ジが大きい場合は分割する(B) 60                        | ▲ КВ    |                                           |
| ā2/≕                  |                                           |         |                                           |
| ■サーバーにメッヤージの:         | コピーを置く(L)                                 |         |                                           |
| □ サーバーから削除する          | (R) 5 月後                                  |         |                                           |
| □ ノーハール・つかはまする        | マロー 1000 1000 1000 1000 1000 1000 1000 10 |         |                                           |
|                       | .エにひたり、ソーハーから別味(M)                        |         |                                           |
|                       |                                           |         |                                           |
|                       | OK キャンセル                                  | 適用(A)   |                                           |

設定を確認しましたら、「OK」ボタンをクリックします。

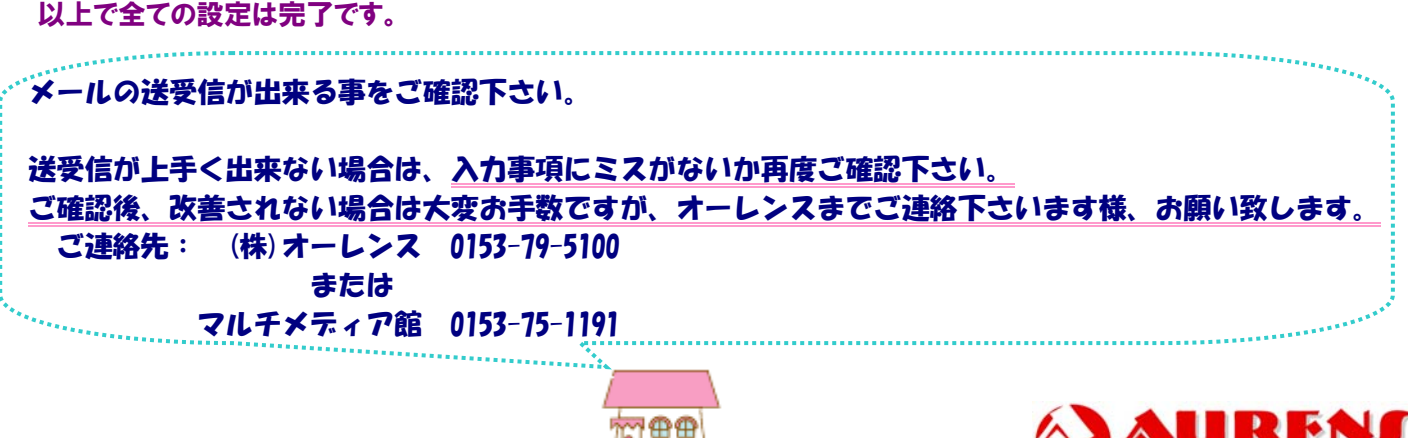

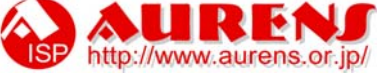

# ●●Windows Vista[Outlook 2007]のメールソフト設定方法●●●

まずは、オーレンスからお送りいたしました【ご契約内容の用紙】をお手元にご用意下さい。

1. Outlook 2007 を起動したら、「ツール」から「アカウント設定」をクリックします。

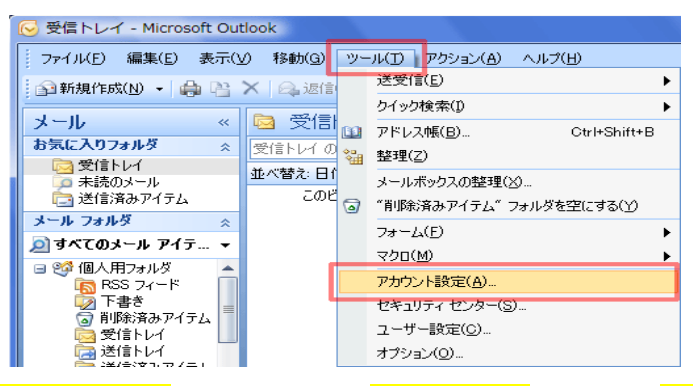

2. 「アカウント設定」が表示されたら、「電子メール」タブの中の「新規」ボタンをクリックします。

| アカウ                                                        | ント設定   |                                                                 | ×  |  |  |  |  |  |
|------------------------------------------------------------|--------|-----------------------------------------------------------------|----|--|--|--|--|--|
| 電子メール アカウント<br>アカウントを追加または削除できます。また、アカウントを選択してその設定を変更できます。 |        |                                                                 |    |  |  |  |  |  |
| 電子                                                         | -メール F | ータファイル   RSS フィード   SharePoint リスト   インターネット予定表   公開予定表   アドレス帳 |    |  |  |  |  |  |
| [ [ 新規(1)] 🏞 修復(R) 📲 変更(A) 🔗 既定に設定(D) 🗙 削除(M) 🔹 🔸          |        |                                                                 |    |  |  |  |  |  |
| 名                                                          | 前      | 種类                                                              |    |  |  |  |  |  |
|                                                            |        |                                                                 |    |  |  |  |  |  |
|                                                            |        |                                                                 |    |  |  |  |  |  |
|                                                            |        |                                                                 | ෙෙ |  |  |  |  |  |

# 3. 「自動アカウント セットアップ」が表示されます。

<mark>「サーバー設定または追加のサーバーの種類を手動で構成する」</mark>にチェックを入れ、<mark>[次へ]</mark>ボタンをクリックします。

| 新しい電子メール アカウントの追加                                                               |                                         |      |  |  |  |  |  |  |
|---------------------------------------------------------------------------------|-----------------------------------------|------|--|--|--|--|--|--|
| 自動アカウント セットアップ                                                                  |                                         | ž    |  |  |  |  |  |  |
| 名前( <u>Y</u> ):                                                                 | 例: Eiji Yasuda                          |      |  |  |  |  |  |  |
| 電子メール アドレス(E):                                                                  | 例: eiji@contoso.com                     |      |  |  |  |  |  |  |
| パスワード( <u>P</u> ):<br>パスワードの確認入力( <u>T</u> ):                                   | インターネットサービュ プロバイガかと担任されたパフロードを入 カレアイださい |      |  |  |  |  |  |  |
| - ロンメーネットット ビス フロンドはパーク 100 パンプト 2000 (1200)<br>▼サーバー設定または追加のサーバーの種類を手動で構成する(M) |                                         |      |  |  |  |  |  |  |
|                                                                                 | < 戻る(B) (法へ(D)) 年ャン                     | 1211 |  |  |  |  |  |  |

### 4. 「電子メールサービスの選択」が表示されます。

「インターネット電子メール」に<u>チェックを入れ</u>、<mark>「次へ」</mark>ボタンをクリックします。

| 新しい電子メール アカウントの追加                                                                         | X |
|-------------------------------------------------------------------------------------------|---|
| 電子メール サービスの選択                                                                             | × |
| ● インターネット電子メール(1)<br>POP、IMAP、または HTTP サーバーに接続して、電子メール メッセージの送受信を行います。                    |   |
| Microsoft Exchange(M)<br>Microsoft Exchange に接続して、電子メール、予定表、連絡先、ファックス、およびボイス メールにアクセスします。 |   |
| ◎ その他(Q)<br>以下に表示されている種類のサーバーに接続します。<br>Outlook Mobile Service (テキスト メッセージング)             |   |
|                                                                                           |   |
|                                                                                           |   |
|                                                                                           |   |

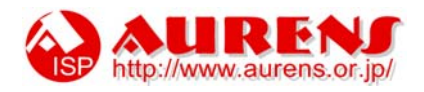

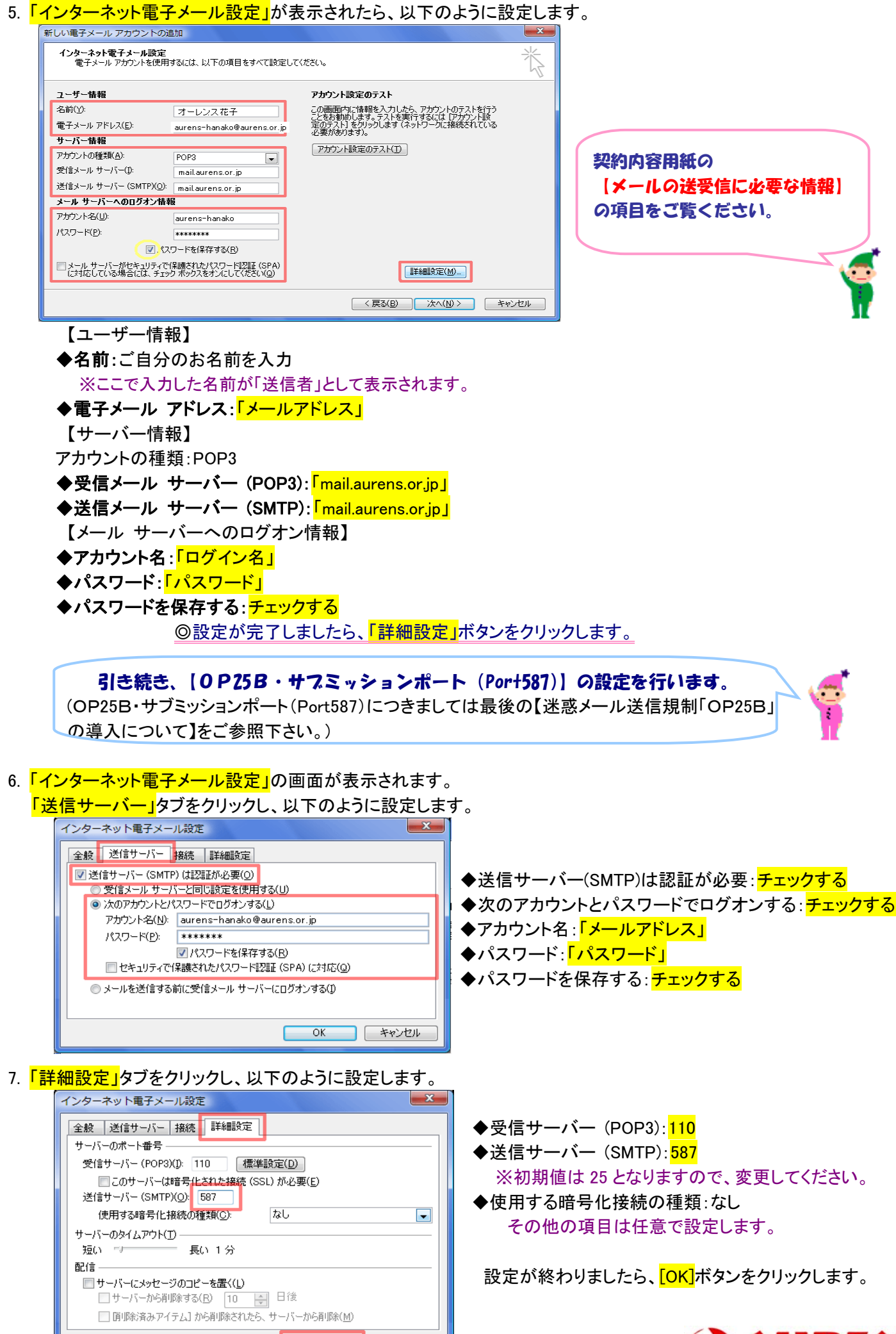

OK

キャンセル

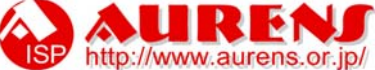

| インター<br>新しい電話               | <mark>・ネット電子</mark><br>テメール アカウントダ                      | <mark>-メール設定」</mark> の画<br><sup>通加</sup>    | ī面に戻ったら、 <mark>[次へ]</mark> ボタ                                        | ンをクリ |  |  |  |
|-----------------------------|---------------------------------------------------------|---------------------------------------------|----------------------------------------------------------------------|------|--|--|--|
| インター電                       | インターネット電子メール設定<br>電子メール アカウントを使用するには、以下の項目をすべて設定してください。 |                                             |                                                                      |      |  |  |  |
| ユーザ                         | 一情報                                                     |                                             | アカウント設定のテスト                                                          |      |  |  |  |
| 名前(Y                        | ):                                                      | オーレンス花子                                     | この画面内に情報を入力したら、アカウントのテストを行う                                          |      |  |  |  |
| 電子メ                         | ール アドレス( <u>E</u> ):                                    | aurens-hanako@aurens.or.jp                  | ことをお勧めします。テストを実行するにはし/カワント設<br>定 <u>のテスト]をクリックします(ネットワークに接続されている</u> |      |  |  |  |
| サーバ・                        | 一情報                                                     |                                             | 必要があります)。                                                            |      |  |  |  |
| アカウン                        | トの種類( <u>A</u> ):                                       | POP3                                        | アカウント設定のテスト(T)                                                       |      |  |  |  |
| 受信外                         | ールサーバー(1):                                              | mail.aurens.or.jp                           |                                                                      |      |  |  |  |
| 送信头                         | ール サーバー (SMTP)( <u>O</u>                                | ): mail.aurens.or.jp                        |                                                                      |      |  |  |  |
| メール                         | サーバーへのログオン指                                             | 靜                                           |                                                                      |      |  |  |  |
| アカウン                        | ト名(山):                                                  | aurens-hanako                               |                                                                      |      |  |  |  |
| パスワー                        | F(P):                                                   | ****                                        |                                                                      |      |  |  |  |
|                             |                                                         |                                             |                                                                      |      |  |  |  |
| <ul><li>メー<br/>に対</li></ul> | ル サーバーがセキュリティ<br>応している場合には、チョ                           | で保護されたパスワード認証 (SPA)<br>ック ボックスをオンにしてください(Q) | 【詳希冊語文定( <u>M</u> )                                                  |      |  |  |  |
|                             |                                                         |                                             |                                                                      | キンセル |  |  |  |
| ッ<br>トア                     | <mark>アップの完</mark>                                      | <mark>了」</mark> が表示された                      | こら、 <mark>[完了]</mark> ボタンをクリック                                       | します。 |  |  |  |
| 新しい電子。                      | メール アカウントの追加                                            |                                             |                                                                      |      |  |  |  |
|                             |                                                         |                                             |                                                                      |      |  |  |  |
|                             | te                                                      | ットアップの完了                                    |                                                                      |      |  |  |  |
|                             |                                                         | アカウントのセットアップに必要な情報がすべて入                     | 力されました。                                                              |      |  |  |  |
|                             |                                                         | ウィザードを閉じるには、「完了」をクリックしてくださ                  | 56 %                                                                 |      |  |  |  |
|                             |                                                         |                                             |                                                                      |      |  |  |  |
|                             |                                                         |                                             |                                                                      |      |  |  |  |
|                             |                                                         |                                             |                                                                      |      |  |  |  |
|                             |                                                         |                                             |                                                                      |      |  |  |  |

< 戻る(B) **売**て 10. 「アカウント設定」の画面に戻ったら、[閉じる]ボタンをクリックします。

| アカウント設定                                                                                                    | ×                          |  |  |  |  |  |
|----------------------------------------------------------------------------------------------------|----------------------------|--|--|--|--|--|
| 電子メール アカウント<br>アカウントを追加または削除できます。また、アカウントを選択してその設定を変更できます。                                                                                            |                            |  |  |  |  |  |
| <ul> <li>         ・・・・・・・・・・・・・・・・・・・・・・・・・・・・・</li></ul>                                                                                             |                            |  |  |  |  |  |
| 名前                                                                                                    | 種類                         |  |  |  |  |  |
| aurens-hamako@aurens.or.jp                                                                                                    | POP/SMTP (送信で使用する既定のアカウント) |  |  |  |  |  |
| 選択した電子メール アカウントでは、新しい電子メール メッセージを次の場所に配信します:<br>フォルダの変更(E) <b>個人用フォルダ¥受信トレイ</b><br>データ ファイル: C¥Users¥tiki¥AppData¥Local¥Microsoft¥Outlook¥Outlook.pst |                            |  |  |  |  |  |
|                                                                                                    | [閉じる(©)]                   |  |  |  |  |  |

以上で設定は完了です。

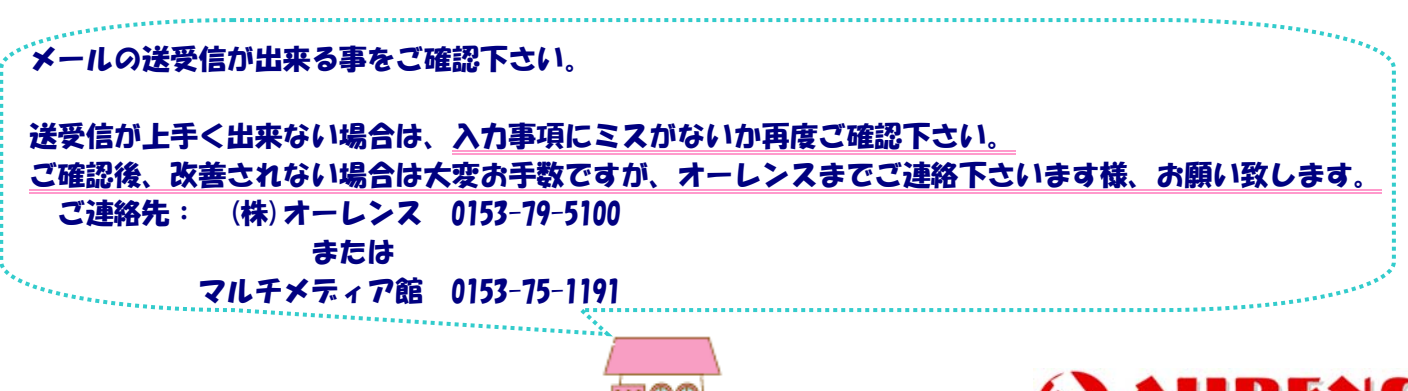

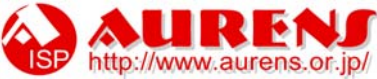

野付郡別海町別海旭町48番地1 株式会社オーレンス 担当:伊藤・宗形 TEL:0153-79-5100 FAX:0153-79-5200

迷惑メール送信規制「OP25B」の導入について(お願い)

いつもオーレンスをご利用いただきまして、誠に有難うございます。

弊社では 2008 年 4 月 1 日より、迷惑メール送信を規制するため、OP25B(Outbound Port 25 Blocking)を導入いた します。 OP25Bの導入に伴い、フレッツコースと高速無線通信のサービスをご利用のお客様につきましては、お手数 ではございますが、メールソフトの設定変更を行っていただく必要がございます。

設定の変更作業を行わない場合、メールを送信することができなくなりますので、ご注意下さい。

ご不明な点がございましたら、お気軽にお問い合わせください。 今後ともオーレンスを宜しくお願いいたします。

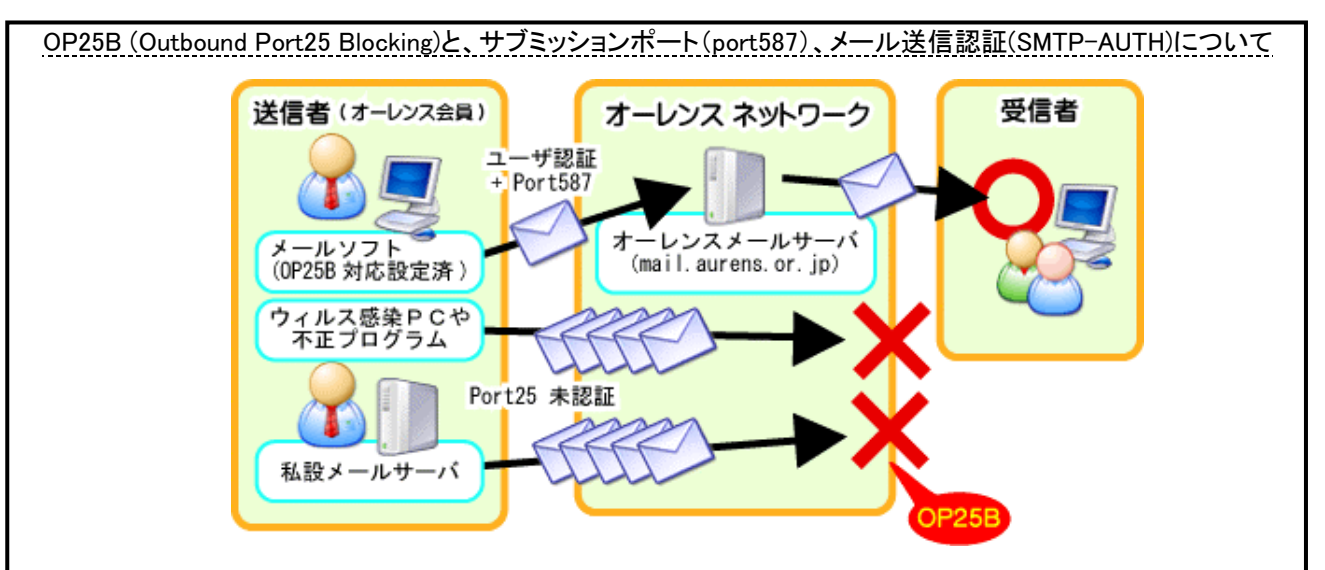

電子メールの送信には「Port25」と呼ばれる経路が一般的に使用されていますが、この「Port25」を制限(OP25B) し、別の送信用経路(Port587)にて送信者の認証(SMTP-AUTH)を行った後に送信することで、不正な送信者や プロバイダが指定した送信サーバ以外からのメール送信を規制し、私設のメールサーバを使った迷惑メールや ウイルス等が感染した PC からの不正なメール送信を遮断する仕組みです。

Windows メール(Windows Vista) 以外をご利用のお客様は、 お手数ではございますが下記 URL から設定情報を参照していただければ幸いでございます。 https://www.aurens.or.jp/tools/members/support/op25b/#howto

ご不明な点は、弊社 (Ta:0153-79-5100 担当 伊藤·宗形)までお気軽にお問合せください。

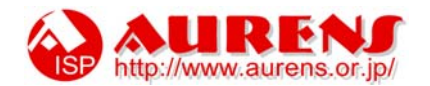